CONSOLE ADMIN > IDENTIFIEZ-VOUS AVEC SSO >

# Implémentation de SAML ADFS

Afficher dans le centre d'aide: https://bitwarden.com/help/saml-adfs/

### Implémentation de SAML ADFS

Cet article contient de l'aide **spécifique aux Services de Fédération Active Directory (AD FS)** pour configurer l'identifiant avec SSO via SAML 2.0. Pour obtenir de l'aide pour configurer l'identifiant avec SSO pour un autre IdP, reportez-vous à Configuration SAML 2.0.

La configuration implique de travailler simultanément au sein de l'application web Bitwarden et du Gestionnaire de serveur AD FS. Au fur et à mesure que vous avancez, nous vous recommandons d'avoir les deux à portée de main et de compléter les étapes dans l'ordre où elles sont documentées.

#### 🖓 Tip

**Already an SSO expert?** Skip the instructions in this article and download screenshots of sample configurations to compare against your own.

Jownload sample ⊥

### **Ouvrez SSO dans l'application web**

Connectez-vous à l'application web Bitwarden et ouvrez la console Admin en utilisant le sélecteur de produit (ﷺ):

| Password Manager                                                                                                    | All vaults                                                                                                    |      |                                    | New 🗸      | BW |
|----------------------------------------------------------------------------------------------------|----------------------------------------------------------------------------------------------------|------|------------------------------------|------------|----|
| 🗇 Vaults                                                                                                    |                                                                                                    | _ •" | Norma                              |            |    |
| 🖉 Send                                                                                                    |                                                                                                    |      | Name                               | Owner      | :  |
| $\ll$ Tools $\sim$                                                                                                    | Q Search vau                                                                                                    | VISA | Company Credit Card<br>Visa, *4242 | My Organiz | :  |
| æ Reports                                                                                                    | ✓ All vaults                                                                                                    |      | Personal Login                     |            |    |
| 🕸 Settings 🛛 🗸 🗸                                                                                                    | My vault                                                                                                    |      | myusername                         | Ме         | :  |
|                                                                                                    | + New organization                                                                                                    |      | Secure Note                        | Ме         | :  |
|                                                                                                    | <ul> <li>✓ All items</li> <li>☆ Favorites</li> <li>④ Login</li> <li>□ Card</li> <li>☑ Identity</li> </ul>                                             |      | Shared Login<br>sharedusername     | My Organiz | :  |
| <ul> <li>Password Manager</li> <li>Secrets Manager</li> <li> <i>B</i> Admin Console<br/><sup>™</sup> Toggle Width         </li> </ul> | <ul> <li>Secure note</li> <li>Folders</li> <li>No folder</li> <li>Collections</li> <li>Default colle</li> <li>Default colle</li> <li>Trash</li> </ul> |      |                                    |            |    |
| SUCTOBBIE WILLIN                                                                                                    |                                                                                                    |      |                                    |            |    |

commutateur-de-produit

#### Ouvrez l'écran **Paramètres** → **Connexion unique** de votre organisation :

| <b>D bit</b> warden | Single sign-on 🗰 🕒                                                                                                    |
|---------------------|----------------------------------------------------------------------------------------------------|
| 🖉 My Organization   | Use the <b>require single sign-on authentication policy</b> to require all members to log in with SSO.                                                                                                    |
| Collections         | Allow SSO authentication                                                                                                    |
| A Members           | Once set up, your configuration will be saved and members will be able to authenticate using their Identity Provider credentials.                                                                                                    |
| 뿅 Groups            | SSO identifier (required)                                                                                                    |
| ➡ Reporting         | Provide this ID to your members to login with SSO. To bypass this step, set up Domain verification                                                                                                    |
| Billing             | Member decryption options                                                                                                    |
| Settings            | Master password                                                                                                    |
| Organization info   | Trusted devices Once authenticated, members will decrypt vault data using a key stored on their device. The single organization policy, SSO required policy, and account recovery administration policy with automatic enrollment will turn on when this option is used. |
| Policies            |                                                                                                    |
| Two-step login      |                                                                                                    |
| Import data         | SAME 2.0                                                                                                    |
| Export vault        |                                                                                                    |
| Domain verification | SAML service provider configuration                                                                                                    |
| Single sign-on      | Set a unique SP entity ID                                                                                                    |
| Device approvals    | C SP entity ID                                                                                                    |
| SCIM provisioning   |                                                                                                    |
|                     | C SAML 2.0 metadata URL                                                                                                    |
|                     |                                                                                                    |

Configuration SAML 2.0

Si vous ne l'avez pas déjà fait, créez un **identifiant SSO** unique pour votre organisation et sélectionnez **SAML** dans le menu déroulant **Saisir**. Gardez cet écran ouvert pour une référence facile.

Vous pouvez désactiver l'option **Définir un ID d'entité SP unique** à ce stade si vous le souhaitez. En faisant cela, votre identifiant d'organisation sera supprimé de la valeur de votre identifiant d'entité SP, cependant dans presque tous les cas, il est recommandé de laisser cette option activée.

#### **∏ Tip**

Il existe des options alternatives de **décryptage des membres**. Apprenez comment commencer à utiliser SSO avec des appareils de confiance ou Key Connector.

### Créer une relation de confiance avec une partie dépendante

Dans le Gestionnaire de serveur AD FS, sélectionnez **Outils**  $\rightarrow$  **Gestion AD FS**  $\rightarrow$  **Action**  $\rightarrow$  **Ajouter une relation de confiance de partie de confiance**. Dans l'assistant, faites les sélections suivantes :

1. Sur l'écran d'accueil, sélectionnez Conscient des Réclamations.

2. Sur l'écran Sélectionner la source de données, sélectionnez Entrez les données concernant la partie dépendante manuellement.

3. Sur l'écran Spécifier le nom d'affichage, entrez un nom d'affichage spécifique à Bitwarden.

4. Sur l'écran Configurer l'URL, sélectionnez Activer le support pour le protocole WebSSO SAML 2.0.

 Dans le champ URL du service SSO SAML 2.0 de la partie de confiance, entrez l'URL du Service de Consommation d'Assertion (ACS). Cette valeur générée automatiquement peut être copiée à partir de l'écran Paramètres → Connexion unique de l'organisation et variera en fonction de votre configuration.

5. Sur l'écran Choisir la politique de contrôle d'accès, sélectionnez la politique de sécurité qui répond à vos normes de sécurité.

6. Sur l'écran **Configurer les identifiants**, ajoutez l'ID de l'entité SP en tant qu'identifiant de confiance de la partie de confiance. Cette valeur générée automatiquement peut être copiée à partir de l'écran **Paramètres** → **Connexion unique** de l'organisation et variera en fonction de votre configuration.

7. Sur l'écran Choisir la politique de contrôle d'accès, sélectionnez la politique souhaitée (par défaut, Autoriser tout le monde).

8. Sur l'écran Prêt à Ajouter Confiance, vérifiez vos sélections.

#### **Options avancées**

Une fois que la confiance de la partie dépendante est créée, vous pouvez configurer davantage ses paramètres en sélectionnant **Confiances de la partie dépendante** à partir du navigateur de fichiers à gauche et en sélectionnant le bon nom d'affichage.

#### Algorithme de hachage

Pour changer l'Algorithme de hachage sécurisé (par défaut, SHA-256), naviguez vers l'onglet Avancé :

| 📬 AD FS                        |                                                 |                     |             |                                 |                       |
|--------------------------------|-------------------------------------------------|---------------------|-------------|---------------------------------|-----------------------|
| 翰 File Action View Window Help |                                                 |                     |             |                                 |                       |
| 🔶 🏟 🙍 📰                        |                                                 |                     |             |                                 |                       |
| AD FS                          | Relying Party Trusts                            |                     |             |                                 |                       |
| V Service                      | Display Name                                    | Enabled             | Туре        | Identifier                      | Access Control Policy |
| Attribute Stores               | Bitwarden ADFS Test                             | Yes                 | WS-T        | https://sso.bitwarden.com/saml2 | Permit everyone       |
| Certificates                   |                                                 |                     |             |                                 |                       |
| Claim Descriptions             | Bitwarden ADFS Test Properties                  |                     |             | ×                               |                       |
| Endpoints                      | Monitoring Identifiers Encryption Sig           | nature Acce         | pted Claims |                                 |                       |
| Scope Descriptions             | Organization Endpoints Proxy Endpoint           | s Notes             | Advanced    |                                 |                       |
| Access control Policies        | Specify the secure hash algorithm to use for th | is relying party tr | ust.        |                                 |                       |
| 📔 Relying Party Trusts         | Secure bash algorithm:                          |                     |             | 1                               |                       |
| Chine Provider Trasts          |                                                 |                     |             |                                 |                       |
|                                |                                                 |                     |             |                                 |                       |
|                                |                                                 |                     |             |                                 |                       |
|                                |                                                 |                     |             |                                 |                       |
|                                |                                                 |                     |             |                                 |                       |
|                                |                                                 |                     |             |                                 |                       |
|                                |                                                 |                     |             |                                 |                       |
|                                |                                                 |                     |             |                                 |                       |
|                                |                                                 |                     |             |                                 |                       |
|                                |                                                 |                     |             |                                 |                       |
|                                |                                                 |                     |             |                                 |                       |
|                                |                                                 |                     |             |                                 |                       |
|                                |                                                 |                     |             |                                 |                       |
|                                | ОК                                              | Cancel              | Apply       |                                 |                       |
|                                |                                                 | Carloon             | Tabled      |                                 |                       |
|                                |                                                 |                     |             |                                 |                       |

Set a Secure Hash Algorithm

#### Liaison de point d'extrémité

Pour changer le point de terminaison Binding (par défaut, POST), naviguez vers l'Endpoints onglet et sélectionnez l'URL ACS configurée :

| AD FS                                                                                                    | Relying Party Trusts                                                                                                    |                                                                                                    |                                                        |                                                        |                                               |                                          |
|----------------------------------------------------------------------------------------------------|----------------------------------------------------------------------------------------------------|----------------------------------------------------------------------------------------------------|--------------------------------------------------------|--------------------------------------------------------|-----------------------------------------------|------------------------------------------|
| <ul> <li>Service</li> <li>Attribute Stores</li> <li>Authentication Methods</li> <li>Certificates</li> <li>Claim Descriptions</li> <li>Device Registration</li> <li>Endpoints</li> <li>Scope Descriptions</li> <li>Web Application Proxy</li> </ul> | Display Name<br>Bitwarden ADFS Test<br>Bitwarden ADFS Test Prope<br>Monitoring Identifiers<br>Organization Endpoints<br>Specify the endpoints to use | erties<br>Encryption Signa<br>Proxy Endpoints<br>e for SAML and WS-Fer                                                                                                 | Enabled<br>Yes<br>ture Acce<br>Notes<br>derationPassiv | Type<br>WS-T<br>pted Claims<br>Advanced<br>e protocols | Identifier<br>https://sso.bitwarden.com/saml2 | Access Control Policy<br>Permit everyone |
| <ul> <li>Relying Party Trusts</li> <li>Claims Provider Trusts</li> <li>Application Groups</li> </ul>                                                                                                    | URL<br>SAML Assertion Cons<br>https://sso.bitwarden.<br><<br>Add SAML<br>Add WS-Federation                                                           | Index Bi<br>umer Endpoints<br>com/sa 0 Pr<br>Edit Endpoint<br>Endpoint type:<br>SAML Assertion Co<br>Binding:<br>POST<br>Set the trusted<br>Index: 0 🗼<br>Trusted URL: | nding Def<br>DST Yes<br>Insumer                        | fault Re                                               |                                               |                                          |
|                                                                                                    |                                                                                                    | Example: https://st<br>Response URL:<br>Example: https://st                                                                                                    | s.contoso.con                                          | n/adfs/ls                                              | OK Cancel                                     |                                          |

### Éditer les règles d'émission de revendications

Construisez des règles d'émission de revendications pour garantir que les revendications appropriées, y compris **Name ID**, sont transmises à Bitwarden. Les onglets suivants illustrent un ensemble de règles exemple :

### ⇒Rule 1

| 훾 AD FS                                  |             |                                                |                            |                                         |                       |
|------------------------------------------|-------------|------------------------------------------------|----------------------------|-----------------------------------------|-----------------------|
| 🗌 File Action View Window Help           |             |                                                |                            |                                         |                       |
| ← ⇒   2 📰 🔢 🖬                            |             |                                                |                            |                                         |                       |
| 📔 AD FS                                  | Relying Par | ty Trusts                                      |                            |                                         |                       |
| V Service                                | Display     | Name                                           | Enabled Type               | ldentifier                              | Access Control Policy |
| Attribute Stores                         | Bitwarde    | en ADES Test                                   | Yes WS-                    | T https://sso.bitwarden.com/saml2       | Permit everyone       |
| Certificates                             |             |                                                |                            |                                         |                       |
| Claim Descriptions                       | Edit Cla    | im Issuance Policy for Bitwarden ADFS          | Test                       | ×                                       |                       |
| Device Registration                      | Issuanc     | e Transform Rules                              |                            |                                         |                       |
| Endpoints                                |             |                                                |                            |                                         |                       |
| Scope Descriptions Web Application Proxy | The f       | ollowing transform rules specify the claims th | nat will be sent to the re | lying party.                            |                       |
| Access Control Policies                  | Ord         | ler Rule Name                                  | Issued Claims              |                                         |                       |
| 📔 Relying Party Trusts                   | 1           | Bitwarden                                      | E-Mail Address.            | Name.Giv                                |                       |
| Claims Provider Trusts                   | 2           | UPN                                            | UPN                        |                                         |                       |
| Application Groups                       | 3           | Transform Name ID                              | Name ID                    |                                         |                       |
|                                          | Edit Ru     | le - Bitwarden                                 |                            | ×                                       |                       |
|                                          | You ca      | n configure this rule to send the values of L  | DAP attributes as claim    | s. Select an attribute store from which |                       |
|                                          | to extra    | ct LDAP attributes. Specify how the attribute  | es will map to the outgo   | bing claim types that will be issued    |                       |
|                                          | nom une     | ,                                              |                            |                                         |                       |
|                                          |             | lie name:                                      |                            |                                         |                       |
|                                          | BitWart     | len                                            |                            |                                         |                       |
|                                          | Rule te     | mplate: Send LDAP Attributes as Claims         |                            |                                         |                       |
|                                          | Attribut    | e store:                                       |                            |                                         |                       |
|                                          | Active      | Directory                                      |                            | $\sim$                                  |                       |
|                                          | Mappin      | g of LDAP attributes to outgoing claim types   | c                          |                                         |                       |
|                                          |             | LDAP Attribute (Select or type to<br>add more) | Outgoing Claim Type        | (Select or type to add more)            |                       |
|                                          | ▶           | E-Mail-Addresses ~                             | E-Mail Address             | ~                                       |                       |
|                                          |             | Display-Name 🗸 🗸                               | Name                       | ~                                       |                       |
|                                          |             | Given-Name 🗸                                   | Given Name                 | ~                                       |                       |
|                                          |             | Sumame V                                       | Sumame                     | ~                                       |                       |
|                                          |             | ~                                              |                            | ~                                       |                       |
|                                          |             |                                                |                            |                                         |                       |
|                                          |             |                                                |                            |                                         |                       |
|                                          |             |                                                |                            |                                         |                       |
|                                          |             |                                                |                            |                                         |                       |
|                                          |             |                                                |                            |                                         |                       |
|                                          |             |                                                |                            |                                         |                       |
|                                          |             |                                                |                            |                                         |                       |
|                                          | 10-         | Dula Language                                  |                            |                                         |                       |
|                                          | View        | Rule Language                                  |                            | UK Cancel                               |                       |
|                                          |             |                                                |                            |                                         |                       |
|                                          |             |                                                |                            |                                         |                       |

ADFS Rule 1

### ⇒Rule 2

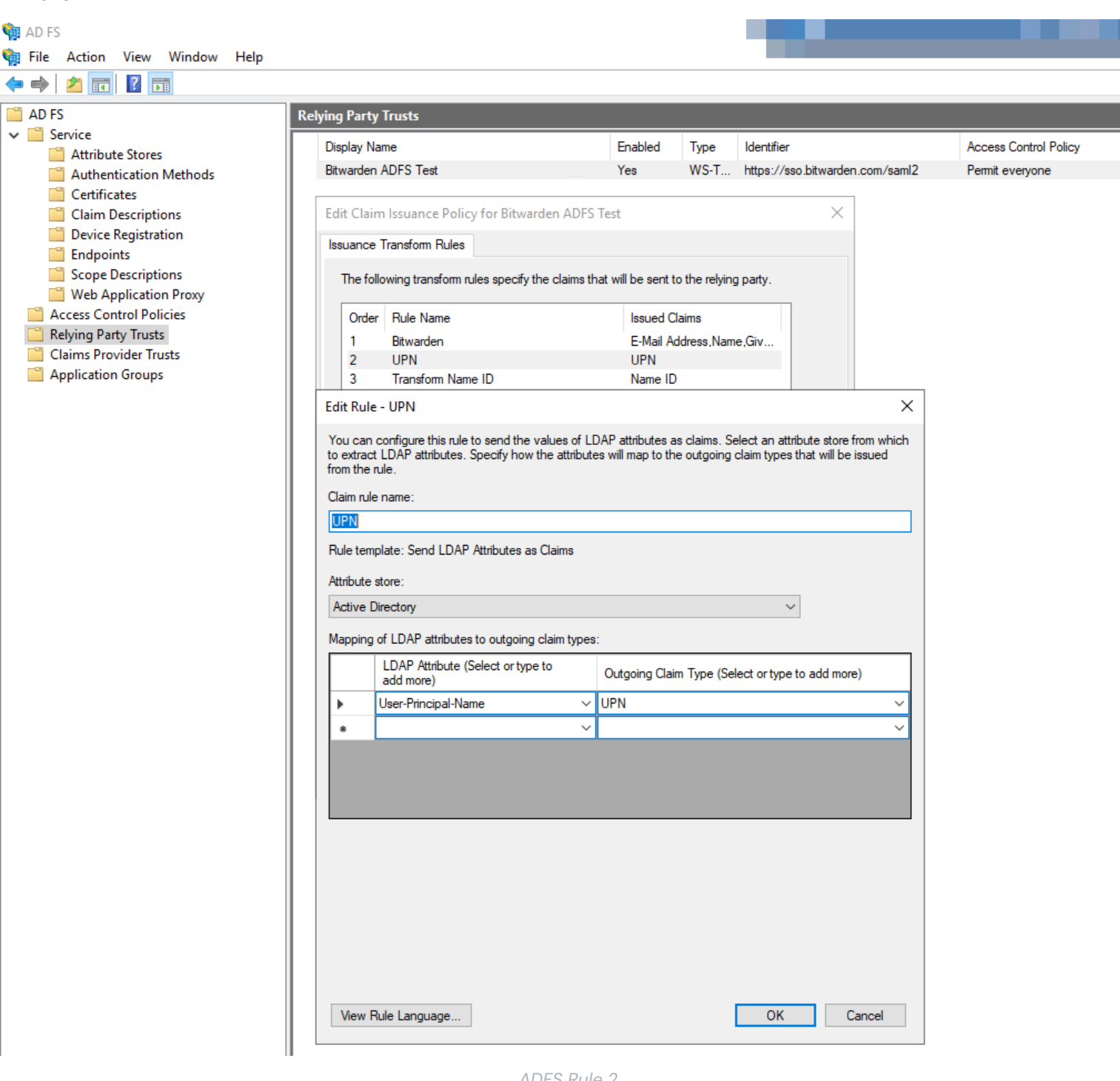

ADFS Rule 2

### ⇒Rule 3

| 🙀 AD FS                                      |                                                                                                    |                       |
|----------------------------------------------|----------------------------------------------------------------------------------------------------|-----------------------|
| 훾 File Action View Window Help               |                                                                                                    |                       |
| 🔶 🧼 🖄 📰 🛛 🖬                                  |                                                                                                    |                       |
| AD FS                                        | Relying Party Trusts                                                                                                    |                       |
| ✓ Service                                    | Display Name Fnabled Type Identifier                                                                                                    | Access Control Policy |
| Attribute Stores                             | Bitwarden ADFS Test Yes WS-T https://sso.bitwarden.com/saml2                                                                                                    | Permit everyone       |
| Certificates                                 |                                                                                                    |                       |
| Claim Descriptions                           | Edit Claim Issuance Policy for Bitwarden ADFS Test X                                                                                                    |                       |
| Endpoints                                    | Issuance Transform Rules                                                                                                    |                       |
| Scope Descriptions                           | The following transform rules specify the claims that will be sent to the relying party.                                                                                                    |                       |
| Web Application Proxy                        |                                                                                                    |                       |
| Access Control Policies Relving Party Trusts | Order Rule Name Issued Claims                                                                                                    |                       |
| Claims Provider Trusts                       | 2 UPN UPN                                                                                                    |                       |
| Application Groups                           | 3 Transform Name ID Name ID                                                                                                    |                       |
|                                              | Edit Rule - Transform Name ID X                                                                                                    |                       |
|                                              |                                                                                                    |                       |
|                                              | You can configure this rule to map an incoming claim type to an outgoing claim type. As an option, you can<br>also map an incoming claim value to an outgoing claim value. Specify the incoming claim type to map to the                                                                                                    |                       |
|                                              | outgoing claim type and whether the claim value should be mapped to a new claim value.                                                                                                    |                       |
|                                              | Claim rule name:                                                                                                    |                       |
|                                              | Iranstom Name ID                                                                                                    |                       |
|                                              | Rule template: Transform an Incoming Claim                                                                                                    |                       |
|                                              | Incoming claim type: UPN ~                                                                                                    |                       |
|                                              | Incoming name ID format:                                                                                                    |                       |
|                                              | Outgoing claim type: Name ID V                                                                                                    |                       |
|                                              | Outgoing name ID format: Persistent Identifier                                                                                                    |                       |
|                                              |                                                                                                    |                       |
|                                              | Pass through all claim values     Data and a state of the state of the state o |                       |
|                                              | Replace an incoming claim value with a different outgoing claim value                                                                                                    |                       |
|                                              |                                                                                                    |                       |
|                                              | Outgoing claim value: Browse                                                                                                    |                       |
|                                              | Replace incoming e-mail suffix claims with a new e-mail suffix                                                                                                    |                       |
|                                              | New e-mail suffix:                                                                                                    |                       |
|                                              | Example: fabrikam.com                                                                                                    |                       |
|                                              |                                                                                                    |                       |
|                                              |                                                                                                    |                       |
|                                              |                                                                                                    |                       |
|                                              | View Bula Language                                                                                                    |                       |
|                                              | View Rule Language                                                                                                    |                       |
|                                              |                                                                                                    |                       |
|                                              | ADFS Rule 3                                                                                                    |                       |

#### **Obtenir un certificat**

Dans le navigateur de fichiers à gauche, sélectionnez **AD FS**  $\rightarrow$  **Service**  $\rightarrow$  **Certificats** pour ouvrir la liste des certificats. Sélectionnez le certificat de **signature de jeton**, naviguez jusqu'à son **onglet Détails**, et sélectionnez le bouton **Copier vers le fichier...** pour exporter le certificat de signature de jeton encodé en Base-64 :

| 翰 AD FS                 |                                                                                         |      |                                                                                                    |                                                                                                    |                                                    |                 |        |         |
|-------------------------|-----------------------------------------------------------------------------------------|------|----------------------------------------------------------------------------------------------------|----------------------------------------------------------------------------------------------------|----------------------------------------------------|-----------------|--------|---------|
| 輸 File                  | Action View Window                                                                      | Help |                                                                                                    |                                                                                                    |                                                    |                 |        |         |
| <>>                     | 2 🖬 🛿 🖬                                                                                 |      |                                                                                                    |                                                                                                    |                                                    |                 |        |         |
| AD FS                   |                                                                                         |      | Certificates                                                                                                    |                                                                                                    |                                                    |                 |        |         |
| V Se                    | rvice<br>Attribute Stores<br>Authentication Methods                                     |      | Subject<br>Service communications —                                                                                                    | lssuer                                                                                                    | Effective Date                                     | Expiration Date | Status | Primary |
|                         | Certificates<br>Claim Descriptions                                                      |      | CN=bitwarden<br>Token-decrypting                                                                                                    |                                                                                                    | 9/28/2020                                          | 9/26/2030       |        |         |
|                         | Device Registration<br>Endpoints                                                        |      | CN=ADFS Encryption - bitw                                                                                                    | CN=ADFS Encryption - bit                                                                                                    | 9/24/2020                                          | 9/24/2021       |        | Primary |
|                         | Scope Descriptions<br>Web Application Proxy                                             |      | Token-signing CN=ADFS Signing - bitward                                                                                                    | CN=ADFS Signing - bitwar                                                                                                    | 9/24/2020                                          | 9/24/2021       |        | Primary |
| I Ac<br>Re<br>Cli<br>Ap | cess Control Policies<br>lying Party Trusts<br>aims Provider Trusts<br>plication Groups |      | General Details Certificate                                                                                                    | on Path                                                                                                    | >                                                  | <               | •      |         |
| AF                      | plication Groups                                                                        |      | Show: <all><br/>Field<br/>Version<br/>Serial number<br/>Signature algorithm<br/>Signature hash algorithm<br/>Issuer<br/>Valid from<br/>Valid to<br/>Subject</all> | Value<br>V3<br>7abebff3b71ed78e42<br>sha256RSA<br>m sha256<br>ADFS Signing - bitwar<br>Thursday, September<br>Friday, September 24<br>ADES Signing - bitwar | 4d32a5a<br>dentest<br>24, 202<br>2021 8<br>dentect |                 |        |         |
|                         |                                                                                         |      |                                                                                                    |                                                                                                    | OK                                                 |                 |        |         |

Get token-signing Certificate

Vous aurez besoin de ce certificat lors d'une étape ultérieure.

#### Obtenez l'identifiant du service de fédération

Dans le navigateur de fichiers à gauche, sélectionnez **AD FS** et dans le menu d'options à droite, sélectionnez **Éditer les propriétés du** service de fédération. Dans la fenêtre des propriétés du service de fédération, copiez l'**Identifiant du Service de Fédération** :

| 翰 File Action View Window Help                                                                                                    | _ <i>8</i> ×                                                                                                    |
|----------------------------------------------------------------------------------------------------|----------------------------------------------------------------------------------------------------|
|                                                                                                    |                                                                                                    |
| AD FS                                                                                                    | Actions                                                                                                    |
| Attribute Stores Authentication Me General Organization Events Federation Service display name: Bitwarden ADFS Test Claim Descriptions Cueice Registration Web Application P Descriptions Cueice Registration Relying Party Trusts Claims Provider Trusts Claims Provider Trusts Claims Provider Trusts Claims Provider Trusts Application Groups Claim Service identifier: Claims Provider Trusts Application Groups Claims Provider Trusts Application Groups Claim Service identifier: Claims Provider Trusts Application Groups Claims Provider Trusts Claims Provider Trusts Claims Provi | AU FS<br>Add Relying Party Trust<br>Add Claims Provider Trust<br>Add Attribute Store<br>Add Application Group<br>Edit Federation Service Properties<br>Edit Published Claims<br>Revoke All Proxies<br>View<br>New Window from Here<br>Refresh<br>Help |

Get Federation Service Identifier

Vous aurez besoin de cet identifiant lors d'une étape ultérieure.

### Retour à l'application web

À ce stade, vous avez configuré tout ce dont vous avez besoin dans le contexte du Gestionnaire de serveur AD FS. Retournez à l'application web Bitwarden pour terminer la configuration.

L'écran de connexion unique sépare la configuration en deux sections :

- La configuration du fournisseur de services SAML déterminera le format des requêtes SAML.
- La configuration du fournisseur d'identité SAML déterminera le format attendu pour les réponses SAML.

#### Configuration du fournisseur de services

Dans la section de configuration du fournisseur de services, configurez les champs suivants :

| Champ                                      | Description                                                                                                    |
|--------------------------------------------|----------------------------------------------------------------------------------------------------|
| Format de l'identifiant<br>de nom          | Sélectionnez le <b>Format d'ID de Nom Sortant</b> choisi lors de la construction des règles d'émission de réclamations (voir <b>Règle 3</b> ).                                                                                                    |
| Algorithme de Signature<br>Sortant         | L'algorithme que Bitwarden utilisera pour signer les requêtes SAML.                                                                                                    |
| Comportement de<br>signature               | Si/quand les demandes SAML seront signées.                                                                                                    |
| Algorithme de Signature<br>Minimum Entrant | Par défaut, AD FS signera avec SHA-256. Sélectionnez <b>SHA-256</b> dans le menu déroulant à moins que vous n'ayez configuré AD FS pour utiliser un algorithme différent.                                                                                                    |
| Voulez des Assertions<br>Signées           | Que Bitwarden s'attend à ce que les assertions SAML soient signées.                                                                                                    |
| Valider les Certificats                    | Cochez cette case lorsque vous utilisez des certificats fiables et valides de votre IdP via une CA de confiance. Les certificats auto-signés peuvent échouer à moins que des chaînes de confiance appropriées ne soient configurées dans l'image Docker de l'identifiant Bitwarden avec SSO. |

Lorsque vous avez terminé avec la configuration du fournisseur de services, **Enregistrez** votre travail.

### Configuration du fournisseur d'Identité

La configuration du fournisseur d'Identité nécessitera souvent que vous vous référiez au Gestionnaire de Serveur AD FS pour récupérer des valeurs :

| Champ           | Description                                                                                                    |
|-----------------|----------------------------------------------------------------------------------------------------|
| ID de l'entité  | Entrez l'Identifiant du Service Fédération récupéré. Veuillez noter, cela <b>peut ne pas utiliser HTTPS</b> . Ce<br>champ est sensible à la casse.                              |
| Type de Reliure | Par défaut, AD FS utilisera la liaison de point de terminaison HTTP POST. Sélectionnez <b>HTTP POST</b> sauf si vous avez configuré AD FS pour utiliser une méthode différente. |

| Champ                                                  | Description                                                                                                    |
|--------------------------------------------------------|----------------------------------------------------------------------------------------------------|
| URL du service de<br>connexion unique                  | Entrez le point de terminaison du service SSO. Cette valeur peut être construite dans l' <b>Service</b> →<br><b>Points de terminaison</b> onglet dans le gestionnaire AD FS. L'URL de point de terminaison est<br>répertoriée comme <b>Chemin URL pour SAML2.0/WS-Federation</b> et est généralement quelque chose<br>comme https://votre-domaine/adfs/ls. Vous pouvez obtenir la valeur exacte à partir de la clé<br>de configuration pour SingleSignOnServce dans le document FederationMetadata.xml. |
| Certificat Public X509                                 | Collez le certificat téléchargé, en supprimantDÉBUT DU CERTIFICAT etFIN DU CERTIFICAT La valeur du certificat est sensible à la casse, les espaces supplémentaires, les retours à la ligne et autres caractères superflus entraîneront l'échec de la certification.                                                                                                    |
| Algorithme de<br>Signature Sortant                     | Par défaut, AD FS signera avec SHA-256. Sélectionnez <b>SHA-256</b> dans le menu déroulant à moins que vous n'ayez configuré AD FS pour utiliser un algorithme différent.                                                                                                    |
| Désactiver les<br>demandes de<br>déconnexion sortantes | L'identification avec SSO ne prend actuellement <b>pas</b> en charge SLO. Cette option est prévue pour un<br>développement futur.                                                                                                    |
| Voulez des Demandes<br>d'Authentification<br>Signées   | Que AD FS s'attend à ce que les demandes SAML soient signées.                                                                                                    |

### (i) Note

Lors de la complétion du certificat X509, prenez note de la date d'expiration. Les certificats devront être renouvelés afin d'éviter toute interruption de service pour les utilisateurs finaux de SSO. Si un certificat a expiré, les comptes Admin et Propriétaire pourront toujours se connecter avec l'adresse de courriel et le mot de passe principal.

Lorsque vous avez terminé avec la configuration du fournisseur d'identité, Enregistrez votre travail.

### **∂** Tip

Vous pouvez exiger que les utilisateurs se connectent avec SSO en activant la politique d'authentification à connexion unique. Veuillez noter que cela nécessitera également l'activation de la politique de sécurité de l'organisation unique. En savoir plus.

### **Testez la configuration**

Une fois votre configuration terminée, testez-la en vous rendant sur https://vault.bitwarden.com, en entrant votre adresse de courriel, en sélectionnant **Continuer**, et en sélectionnant le bouton **Connexion unique d'Entreprise** :

|                      | Log in                            |
|----------------------|-----------------------------------|
| - Master             | r password (required)             |
| ⊗ Input is<br>Get ma | required.<br>ster password hint   |
|                      | Log in with master password       |
| $\square$            | 🖶 Enterprise single sign-on       |
| Logging i            | n as myemailaddress@bitwarden.com |

Connexion unique d'entreprise et mot de passe principal

Entrez l'identifiant de l'organisation configuré et sélectionnez **Se connecter**. Si votre mise en œuvre est correctement configurée, vous serez redirigé vers l'écran d'identifiant SSO AD FS. Après vous être authentifié avec vos identifiants AD FS, entrez votre mot de passe principal Bitwarden pour déchiffrer votre coffre !

#### (i) Note

Bitwarden ne prend pas en charge les réponses non sollicitées, donc l'initiation de l'identifiant à partir de votre IdP entraînera une erreur. Le flux d'identifiant SSO doit être initié à partir de Bitwarden.